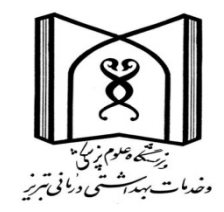

## راهنمای ایجاد پروفایل در Researcher ID

تهیه و تنظیم: سیما اسماعیل زاد حجبی

دکترای علم اطلاعات و دانش شناسی

## معرفی Researcher ID

شرکت تامسون رویترز که به دلیل پایگاه اطلاعاتی ISI شهرت جهانی دارد ، در سال ۲۰۰۸ سرویس جدیدی به نام Researcher ID راه اندازی نمود. Researcher ID یک شناسه منحصر به فرد (۱۶ کاراکتری شامل حرف و عدد) است که با هدف تسهیل در شناسایی نویسندگان مقالات ارائه گردیده است. اطلاعاتی که Researcher ID ارائه می کند شامل تعداد مقاله، تعداد کل استناد، متوسط استناد به هر مقاله و شاخص اچ است

قابلیت های Researcher ID:

مراحل ثبت نام و دریافت شناسه Researcher ID

جهت ثبت نام به آدرس http://www.researcherid.com/ مراجعه نمایید. سپس مطابق مراحل زیر، ثبت نام نموده و شناسه خود را دریافت نمایید.

با توجه به اینکه امکان اختصاص شناسه به بعضی از پژو هشگران در تامسون رویترز قبل از ایجاد پروفایل در Researcher ID وجود دارد، لازم است نام پژو هشگر قبل از ثبت نام در سایت مربوطه و از طریق گزینه Search for members جستجو شود.

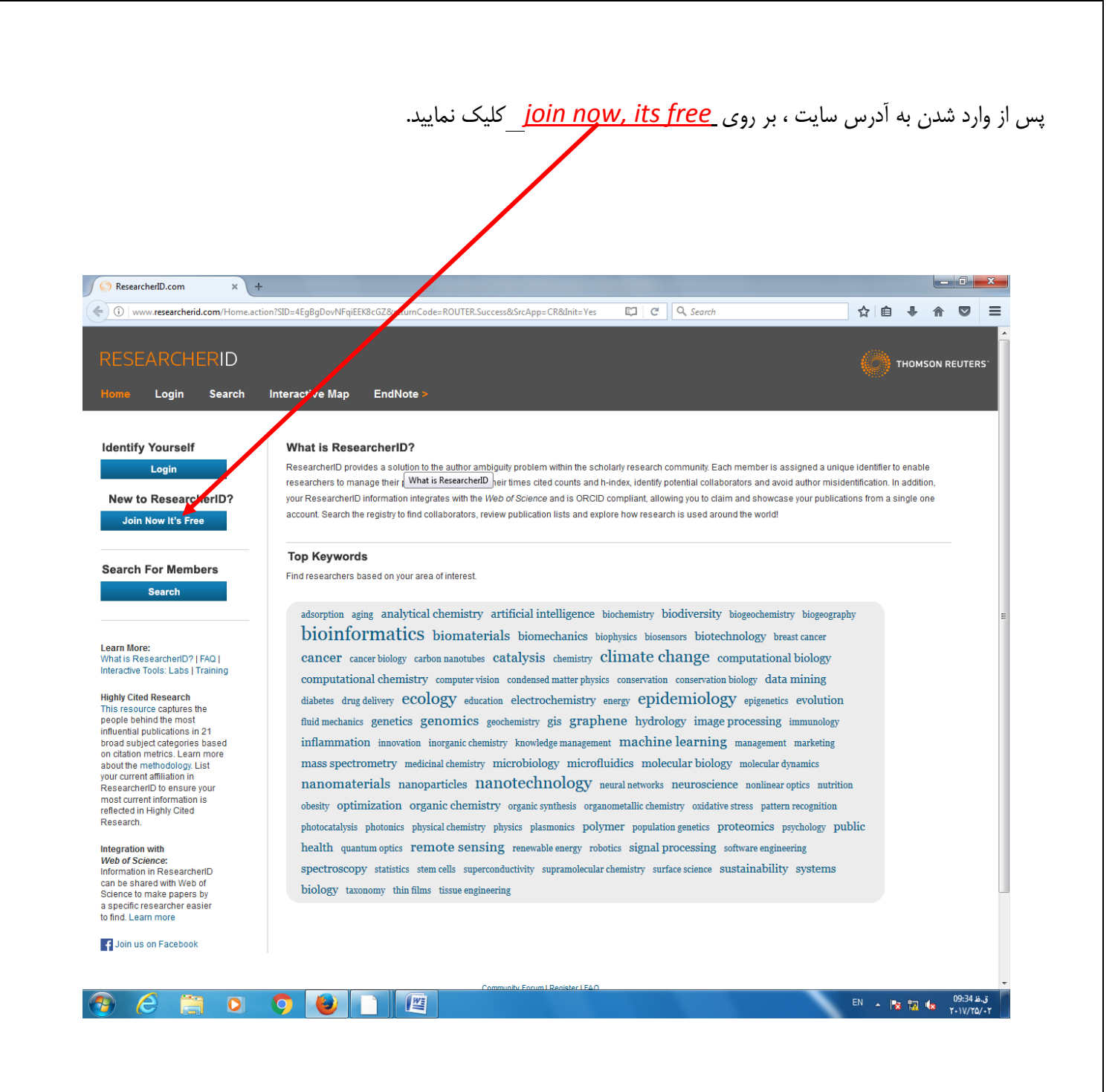

در صفحه باز شده ،اطلاعات شخصی خود شامل: نام و نام خانوادگی ، آدرس ایمیل (ترجیحا ایمیل دانشگاهی) و نحوه آشنایی با Researcher ID را وارد نمایید. سپس بر روی <u>submit</u> کلیک نمایید.

| k you for your i | nterest in ResearcherID!          |            |                                                                                                    |
|------------------|-----------------------------------|------------|----------------------------------------------------------------------------------------------------|
| aister with Re   |                                   | red fields | helow. We will e-mail you registration invitation link                                                        |
| gister with Ne.  | searchenb.com, complete the requi | reu neius  | below. we will e-mail you registration invitation link.                                                       |
| First Name:      | Mahnaz                            | *          | <b>Note:</b> ResearcherlD.com will contact you using the email address. This will be kept private by default. |
| Last Name:       | Pahlevanzadeh                     | *          |                                                                                                    |
| E-mail:          | pahlevan@hbi.ir                   | *          |                                                                                                    |
| v did you hear   | Email • *                         |            |                                                                                                    |

در این مرحله لینک فعالسازی به ایمیل شما ارسال می شود. لطفا وارد ایمیل خود شوید و بر روی لینک فعالسازی کلیک نمایید. پس از آن به صفحه جدیدی هدایت می شویدمانند شکل ذیل:

## RESEARCHERID

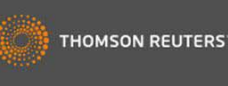

## Thank you for your interest in ResearcherID!

By registering, you're helping to build a resource that standardizes and clarifies author information - strengthening the connections between you and your colleagues and making vital research more accessible to all.

Data Privacy: The information that you submit as part of this registration process and the information that you submit or that Thomson Reuters collects in the course of the use of your ResearcherID will be processed by Thomson Reuters in accordance with the ResearcherID End User License Agreement. Except where indicated, registration information will be viewable by default on your public profile page on the www.ResearcherID.com website. At anytime after registering, you can login to your account and choose to make some or all of your information private or to update any of your registration information.

| Registration                             |                                                             |                            |                                                                                                    |
|------------------------------------------|-------------------------------------------------------------|----------------------------|----------------------------------------------------------------------------------------------------|
| register with Resear                     | cherlD.com, complete the $st$ required field                | s below. We will e-mail ye | ou a confirmation link.                                                                                                    |
| First/Given Name:                        | Mahnaz                                                      | *                          | Name: Enter your name. This will be displayed on your profil<br>page.                                                                                                    |
| Last/Family Name:                        | Pahlevanzadeh                                               | *                          | E-mail address: Enter your Email address so<br>ResearcherlD.com can contact you. This will be kept private<br>default.                                                                                                    |
| Middle Initials:                         |                                                             |                            |                                                                                                    |
| E-mail Address:                          | pahlevan@hbi.ir                                             | *                          |                                                                                                    |
| Security Question:<br>Security Answer:   | What is your favorite color?<br>Blue                        | . *                        | Security Question: Select a question and provide an answe<br>This will be used to verify your identity in case you forget you<br>password.                                                                                                    |
| Security Answer:<br>Verification Number: | Blue *                                                      |                            | password. Verification Number: Enter a 4-character code (iike a password). This will be used to verify your identity in case yo                                                                                                    |
|                                          |                                                             |                            | forget your login information.                                                                                                    |
| Select a Role:                           | Other                                                       | • ) और                     | Other Names: If you've publiched under different names or /<br>you are known by more than one name, add those names (or<br>at a time). These will be searched if made public. These<br>names will elso be used when processing your My<br>Publications list for use in Web of Science Core Collection; |
| Other Names Used                         |                                                             | Add                        | only publications that have your name or one of your Other<br>Names will be included in your Distinct Author Set                                                                                                    |
| by You:                                  |                                                             |                            | (more information).                                                                                                    |
| 💿 Yes                                    | No + Send me information about new fea<br>Researcher/D.com. | itures on                  | Examples:<br>Smith, J. J.<br>Smith, John J.                                                                                                    |
| O Ves                                    | No Send me information about product                        | s and services             |                                                                                                    |

Yes No + Send me information about new features on ResearcherID.com. Yes No Send me information about products and services related to ResearcherID.com

Submit Registration Reset

| Institution:                     | Ministry of Health (MoH) Iran                                                                                                    | + |     | Institution: Enter the name institution at which you work.<br>Please spell out the name. If your institution has a commonly                                                   |
|----------------------------------|----------------------------------------------------------------------------------------------------|---|-----|----------------------------------------------------------------------------------------------------|
| Sub-organization /<br>Department |                                                                                                    |   | Add | known acronym or abbreviation, then put both. For example,<br>State University of New York, SUNY. This will be displayed on<br>your profile page by default.                  |
| Address Line 1:                  | The west Town, Ministry of Health                                                                                                    | * |     | Mailing Address: This information will be private by default.<br>After registering, you can choose to make this information<br>vieweble by vielfors to your ResearcherID name |
| Address Line 2:                  |                                                                                                    |   |     |                                                                                                    |
| City:                            | Tehren                                                                                                    | * |     |                                                                                                    |
| County/State/Province:           |                                                                                                    |   |     |                                                                                                    |
| Zip/Postal Code:                 |                                                                                                    |   |     |                                                                                                    |
| Country/Territory:               | Iran                                                                                                    |   | *   |                                                                                                    |
| Password:                        | •••                                                                                                    |   |     | Password: This will be used by you to log in to this site so you                                                                                                    |
|                                  | Password Guidelines<br>Music be Sor more characters (no spaces) and contain<br>- at least 1 numeral: 0 - 9<br>- at least 1 alpha character, case-sensitive<br>- at least 1 symbol: 1 @ # 5% ^* () ~ () []   \&_<br>Example: faunt8moon |   |     |                                                                                                    |
| Retype Password                  | ******                                                                                                    |   |     |                                                                                                    |

در این صفحه باید مشخصات خود را در فیلدهای مشخص شده تکمیل نمایید. بخش های ستاره دار الزاما باید تکمیل شوند. ( لطفا به توضیحات داده شده در مقابل هر فیلد توجه کنید)

توجه داشته باشید در قسمت institute نام کامل موسسه/ مرکز و سازمان را وارد کنید. لازم به ذکر است در درج نام موسسه به همان شکلی که وارد نموده اید، در پروفایل شما نمایش داده خواهد شد.

در قسمت آخر نیز اطلاعات گذرواژه نظیر رمز عبور، سوال امنیتی و کد امنیتی که این دو مورد برای بازیابی پروفایل شما کاربرد دارند، را وارد نموده و در پایان اگر نام دیگری دارید در پروفایل شما نمایش داده شود، آن را وارد می کنید و همچنین در صورتی که تمایل داشته باشید از طریق ایمیل اخبار و خدمات این پایگاه را دریافت نمایید، گزینه Yes را انتخاب کرده و در نهایت روی Submit Registration کلیک نمایید تا ثبت نام شما تکمیل شود.

| Address Line 1:             |                                                                                                    |                                                                                                    |
|-----------------------------|----------------------------------------------------------------------------------------------------|----------------------------------------------------------------------------------------------------|
| Address Line 2:             | Agricultural Engineering Research Institute                                                                                                    | ورود اطلاعات فردی                                                                                                    |
| City:                       | (Kara)                                                                                                    |                                                                                                    |
| County/State/Province:      | Iran/ Alborz                                                                                                    |                                                                                                    |
| Zip/Postal Code:            |                                                                                                    |                                                                                                    |
| Country/Territory:          | ltan 🔹                                                                                                    |                                                                                                    |
| Password:                   | ·····                                                                                                    | Password: This will be used by you to log in to this site so you can access and edit your information.                                                                                                    |
|                             | Password Guidelines<br>Must be 0 or more characters (no paces) ambedotain:<br>• at least 1 numeral: 0 • 0<br>• at least 1 alpha character, case sensitive<br>• at least 1 symbol: 1 @# \$ % ^* () ~ () [] 1 & _<br>Example: 120/%mood | انتخاب گذرواژه(پسورد)                                                                                                    |
| Retype Panaword:            |                                                                                                    |                                                                                                    |
| Security Question:          | What is your favorite color?                                                                                                    | Security Question: Select a question and provide an answer. This will be used to verify your identity in case you forget your paraword.                                                                                                    |
| Security Answer             | green                                                                                                    | سوال امنیتی 🗕                                                                                                    |
| Verification Number         | 2015                                                                                                    | Verification Number: Enter a 4-character code (like a password). This will be used to verify your identity in case<br>you forget your login information.                                                                                                    |
| Sefect a Role:              | Researcher (Academic) * *                                                                                                    | Other Names: If you've published under different names or if you are known by more than one name, add those<br>names (one at a time). These will be searched if made public. These names will also be used when processing<br>your My Publications list for use in <i>Web of Science Cove Collection</i> ; only publications that have your name or one |
| Other Names Used<br>by You: | And                                                                                                    | ot your Other Names will be included in your Distinct Author Set (more information).<br>Examples:<br>Smith, J. J.<br>Smith, John J.                                                                                                    |
|                             | © Yes © No Send me information about new features on Researcher(D.com.                                                                                                    |                                                                                                    |
|                             | Yes P No Send me information about products and<br>zervices related to Researcher(D.com                                                                                                    |                                                                                                    |
|                             | Bulenit Registration Reset                                                                                                    |                                                                                                    |

|                                                                                                    | کنید. بر روی Accept کلیک کنید.                                                                                                    |
|----------------------------------------------------------------------------------------------------|----------------------------------------------------------------------------------------------------|
|                                                                                                    |                                                                                                    |
|                                                                                                    |                                                                                                    |
|                                                                                                    |                                                                                                    |
|                                                                                                    |                                                                                                    |
| ESEARCHERID                                                                                                    | THOMSON RE                                                                                                    |
|                                                                                                    |                                                                                                    |
| End User License                                                                                                    |                                                                                                    |
| o continue with registration, you must                                                                                                    | accept the terms of the End User License Agreement.                                                                                                    |
| ResearcherID Terms of Use                                                                                                    | and Privacy Policy                                                                                                    |
| This agreement (Agreement)                                                                                                    | is a legal agreement between you, the user, (You or                                                                                                    |
| Your) and Thomson Reuters<br>business located at 1500 S                                                                                                    | (Scientific) Inc. having it, principal place of<br>Spring Garden Street, 4th Floor, Philadelphia, PA 19130                                                                                                    |
| (TRSI, We or Our) and desc<br>and use and TRSI will prov                                                                                                    | cribes the terms and conditions on which you may access<br>vide the ResearcherID service described in Section 1                                                                                                    |
| below (the ResearcherID Se                                                                                                    | ervice), which includes the allocation to You of a                                                                                                    |
| BY CLICKING ON THE MACCER                                                                                                    | " BUTTON RELOW YOU AGREE TO BE TECATLY POUND BY THE                                                                                                    |
| FOLLOWING TERMS AND CONDIS                                                                                                    | TIONS. IF YOU DO FOT AGREE TO THE TERMS AND CONDITIONS                                                                                                    |
|                                                                                                    |                                                                                                    |
|                                                                                                    | Accept Decline                                                                                                    |
|                                                                                                    | Accept Decline                                                                                                    |
|                                                                                                    | Accept Decline                                                                                                    |
|                                                                                                    | Accept Decline Community Forum   Register   FAQ                                                                                                    |
|                                                                                                    | Accept         Decline           Community Forum   Register   FAQ         Support   Privacy Policy   Terms of Use                                                                                                    |
|                                                                                                    | Accept Decline Community Forum   Register   FAQ Support   Privacy Policy   Terms of Use                                                                                                    |
| پایگاه شود.                                                                                                    | Accept Decline<br>Community Forum   Register   FAQ<br>Support   Privacy Policy   Terms of Use<br>حه جدید از شما خواسته می شود اگر تمایل دارید، اطلاعات از پایگاه ORCID وارد این                                                                                                    |
| پایگاه شود.                                                                                                    | مرود اگر تمایل دارید، اطلاعات از پایگاه ORCID وارد این                                                                                                    |
| پايگاه شود.<br>SEARCHERID                                                                                                    | Accept Decline<br>Community Forum   Register   FAQ<br>Support   Privacy Policy   Terms of Use<br>حد جدید از شما خواسته می شود اگر تمایل دارید، اطلاعات از پایگاه ORCID وارد این<br>THOMSON RE                                                                                                    |
| پایگاه شود.<br>ESEARCHERID                                                                                                    | Accept Decline<br>Community Forum   Register   FAQ<br>Support   Privacy Policy   Terms of Use<br>حد جدید از شما خواسته می شود اگر تمایل دارید، اطلاعات از پایگاه ORCID وارد این<br>THOMSON RE                                                                                                    |
| پایگاه شود.<br>SEARCHERID<br>ORCID                                                                                                    | Accept Decline<br>Community Forum   Register   FAQ<br>Support   Privacy Policy   Terms of Use<br>Support   Privacy Policy   Terms of Use<br>Thomson Reference of the second of the second of th |
| پایگاه شود.<br>پایگاه شود.<br>ESEARCHERID<br>I you know you can associate your ORCID II<br>I would like to create an ORCID record.                                                                                                    | Accept         Decline           Community Forum   Register   FAQ<br>Support   Privacy Policy   Terms of Use           Support   Privacy Policy   Terms of Use           Decline           Decline           Community Forum   Register   FAQ<br>Support   Privacy Policy   Terms of Use           Decline           Decline                                                                                                    |
| پایگاه شود.<br>SESEARCHERID<br>I you know you can associate your ORCID I<br>I would like to create an ORCID record.                                                                                                    | Accept       Decline         Community Forum   Register   FAQ<br>Support   Privacy Policy   Terms of Use         Community Forum   Register   FAQ<br>Support   Privacy Policy   Terms of Use         Deck         Deck                                                                                                    |
| پایگاه شود.<br>پایگاه شود.<br>ESEARCHERID<br>I you know you can associate your ORCID II<br>I would like to create an ORCID record.<br>I already have an ORCID record.                                                                                                    | Accept       Decline         Community Forum   Register   FAQ<br>Support   Privacy Policy   Terms of Use         Support   Privacy Policy   Terms of Use         Deck         Deck                                                                                                    |
| پایگاه شود.<br>ESEARCHERID<br>ORCID<br>Tyou know you can associate your ORCID II<br>I would like to create an ORCID record.<br>I already have an ORCID record.<br>I already have an ORCID record.                                                                                                    | لمردوم المراجعات بالمراجعات بالمراجعات بالمراجعات المراجعات الما          |
| پایگاه شود.<br>ESEARCHERID<br>You know you can associate your ORCID II<br>I would like to create an ORCID record.<br>I already have an ORCID record.<br>I already have an ORCID record.                                                                                                    | مدود الملاعات العالي المراجعة المراجعة المراجع          |
| پایگاه شود.<br>ESEARCHERID<br>Jyou know you can associate your ORCID II<br>I would like to create an ORCID record.<br>I already have an ORCID record.<br>No, thank you<br>Continue Remind Me Later                                                                                                    | ل المحمد المحمد ا<br>المحمد محمد المحمد المحمد المحمد المحمد المحمد المحمد المحمد المحمد المحمد المحمد المحمد المحمد المحمد المحمد المحمد المحمد المحمد المحمد المحمد المحمد المحمد المحمد المحمد المحمد المحمد المحمد المحمد المحمد المحمد المحمد المحمد المح        |
| پایگاه شود.<br>ESEARCHERID<br>Nou know you can associate your ORCID II<br>I would like to create an ORCID record.<br>I already have an ORCID record.<br>No, thank you.                                                                                                    | لمدوم المعالم المعالي المعالي المعالي المعالي المعالي المعالي المعالي المعالي المعالي المعالي المحالي المعالي المحالي المح<br>المحالي المحالي المحالي المحالي المحالي المحالي المحالي المحالي المحالي المحالي المحالي المحالي المحالي المحالي المحالي المحالي المحالي المحالي المحالي المحالي المحالي المحالي المحالي المحالي المحالي المحالي المحالي المحالي المحالي ا       |
| پایگاه شود.<br>ESEARCHERID<br>Tyou know you can associate your ORCID<br>I would like to create an ORCID record.<br>I already have an ORCID record.<br>I already have an ORCID record.<br>No, thank you<br>Continue Remind Me Later                                                                                                    | لمروب المروب ا          |
| پایگاه شود.<br>ESEARCHERID<br>ORCID<br>You know you can associate your ORCID II<br>I would like to create an ORCID record.<br>I already have an ORCID record.<br>I already have an ORCID record.                                                                                                    | مر معن معن معن معن معن معن معن معن معن معن                                                                                                    |
| پایگاه شود.<br>ESEARCHERID<br>Drocid<br>Lyou know you can associate your ORCID<br>Lyou know you can associate your ORCID I<br>Lyou know you can associate your ORCID I<br>Lyou know you can associate your or or or or or or or or or or or or or | Accept       Decline         Accept       Decline         Accept       Accept         Accept       Accept                                                                                                    |

در صفحه بعدی شما می توانید شناسه اختصاصی (Researcher ID) خود را دریافت نمایید. در این صفحه با کلیک بر روی لینک Click here to login to Researcher ID ، می توانید وارد پروفایل خود شوید .همچنین از این پس برای ورود به پروفایل خود باید از گزینه Log in استفاده کنید.

توضیحاتی در مورد بخش های مختلف صفحه پروفایل

بخش manage profile : در بخش manage profile می توانید تمامی اطلاعات موجود در این بخش و یا سایر بخش های پروفایل خود را تکمیل ، ویرایش و یا حذف نمایید. همچنین در این بخش امکان تعیین نمایش هر یک از بخش های پروفایل به صورت عمومی (public) و یا شخصی (private) وجود دارد.

بخش preview public version : امکان مشاهده نمایش عمومی پروفایل را فراهم می کند.

بخش Add Publication : امکان بازیابی و اضافه نمودن مقالات خود و تکمیل لیست فعالیتهای پژوهشی را از طریق سه گزینه ذیل در اختیار فرد قرار می دهد.

- پایگاه ISI- Web of Science
- پایگاہ مدیریت منابع Endnote
  - بارگذاری فایل RIS

بخش view publication : مشاهده مقالات خود از این بخش امکانپذیر است

بخش Citation Metrics : امکان مشاهده و بازیابی تعداد مقالات، جمع تعداد استنادات و شاخصH-Index فرد را فراهم می کند.

بخش Collaboration NetWork : می توان نمودراهای شبکه همکاری مولفان با فرد موردنظر و نقشه کشورهای مشارکت کننده و اطلاعاتی راجع به موسسات و غیره بدست آورد

بخش Citing Articles Network: مقالاتی که به مقالات شما استناد کرده اند، موضوع مقالات استناد شده، نشانی استناد کنندگان، تعداد استنادات به مقالات براساس سال را ارائه می کند

بخش Manage List : امکان تنظیم شیوه چیدمان مقالات خود و حتی حذف مقالاتی که مربوط به شما نیست وجود دارد. بخش Manage Profile : امکان انتخاب نحوه نمایش مقالات و اطلاعات شما به صورت خصوصی یا عمومی وجود دارد.

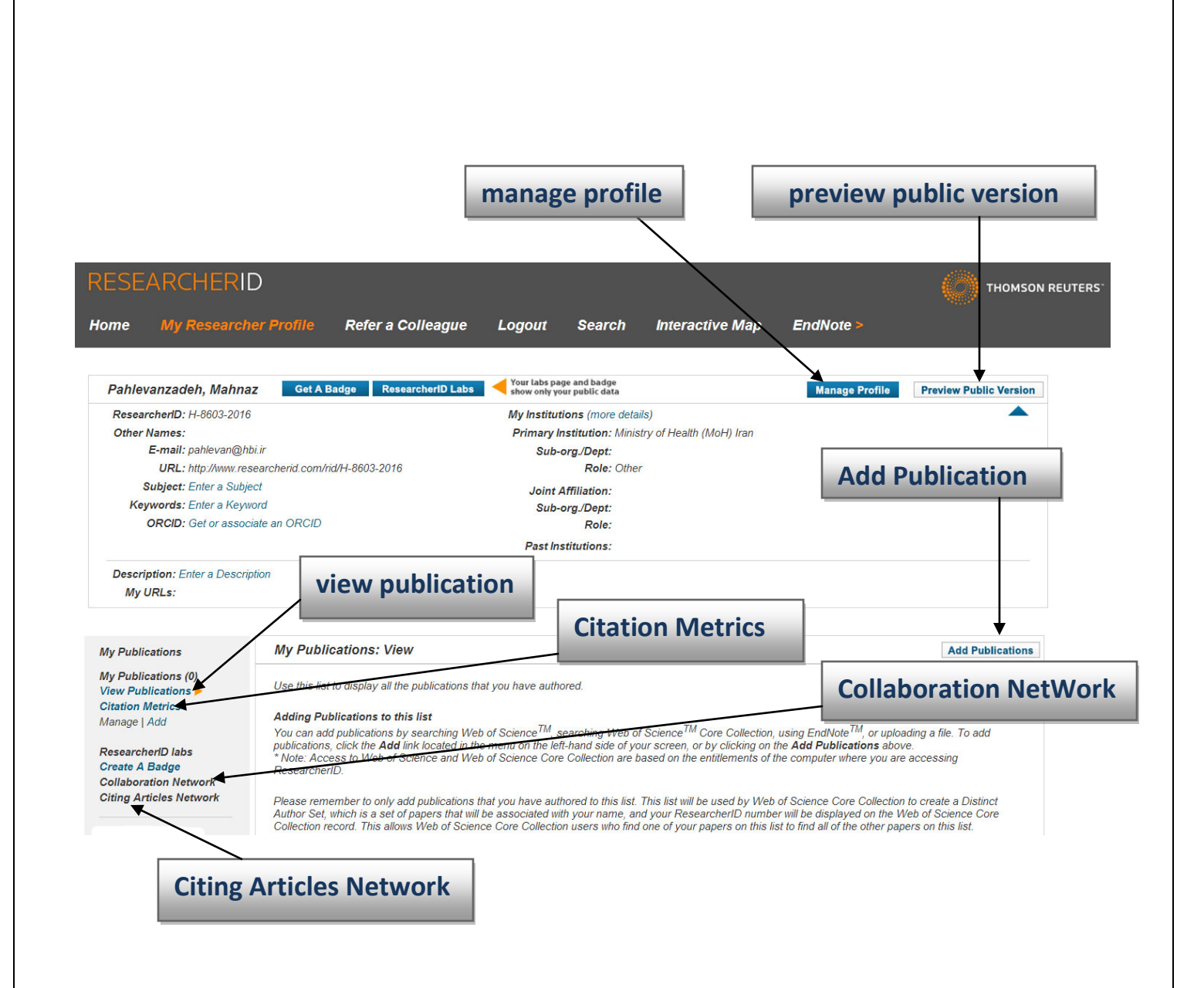